## Internet Explorer のキャッシュのクリア手順

1. Internet Explorer を開き、「ツール」を選択し、「インターネットオプション」を開きます。

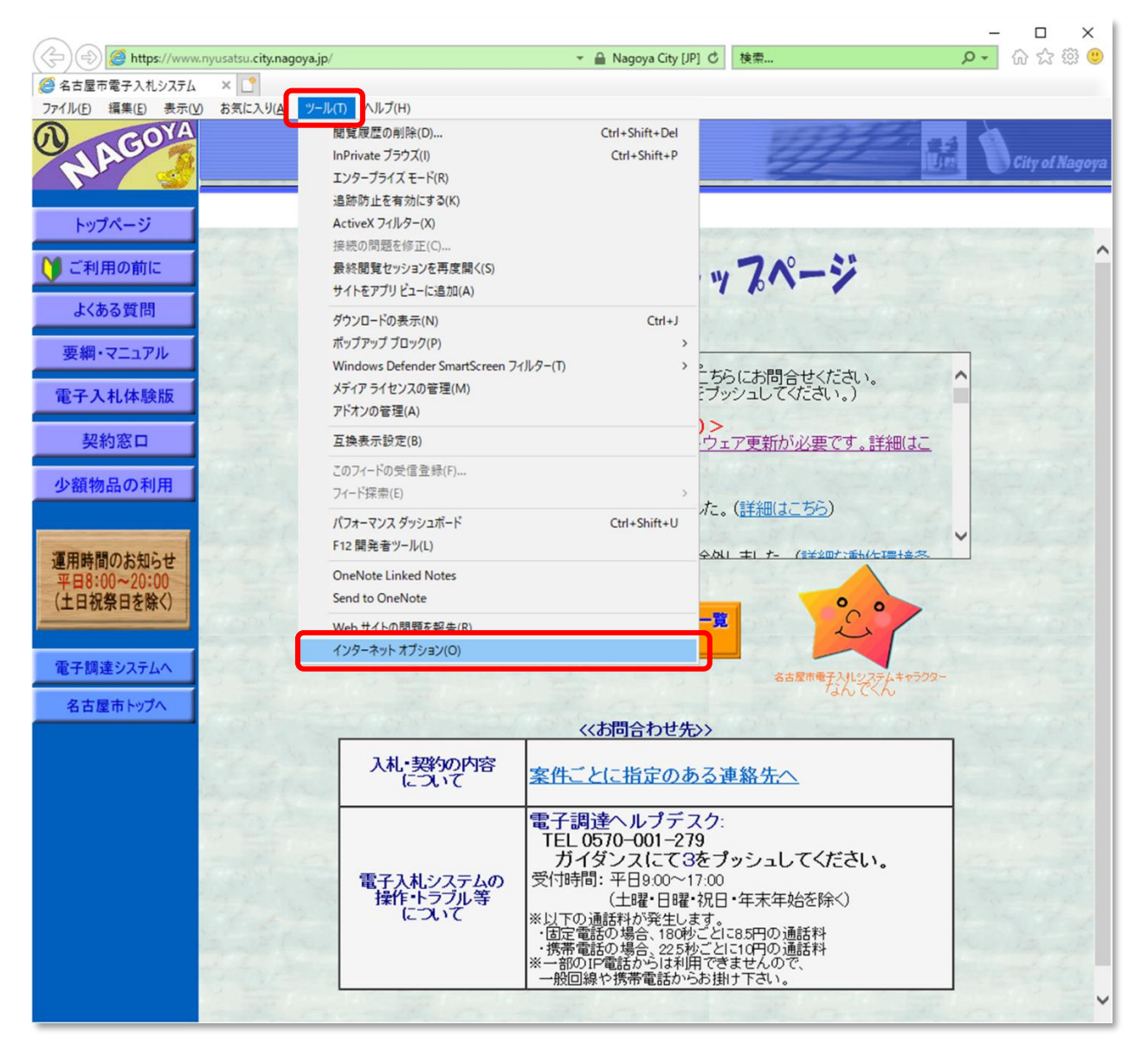

2. 「インターネットオプション」の「全般」タブで「削除」ボタンをクリックしてください。

| インターネット オプション                                         |                                |         |                |         | ?                                                                                                    | $\times$   |  |
|-------------------------------------------------------|--------------------------------|---------|----------------|---------|----------------------------------------------------------------------------------------------------|------------|--|
| 全般 セキュリティ                                             | プライバシー コンテ                     | ンツ 接続   | プログラム          | ム 詳細設り  | 定                                                                                                    |            |  |
| ホームページ                                                |                                |         |                |         |                                                                                                    | -          |  |
| 後数のオ<br>カしてくた                                         | τ−ム ページのタブを<br>ざさい( <u>R</u> ) | 作成するには、 | それぞれの          | )アドレスを行 | で分けて                                                                                                    | 7          |  |
|                                                       |                                |         |                |         | \$\lambda \lambda \l |            |  |
| 現在                                                    | のページを使用( <u>C</u> )            | 標準該     | 設定( <u>F</u> ) | 新しいタブの  | の使用( <u>U</u>                                                                                                    | )          |  |
| スタートアップ                                               |                                |         |                |         |                                                                                                    | -          |  |
| ○ 前回のセッションのタブから開始する( <u>B</u> )                       |                                |         |                |         |                                                                                                    |            |  |
| ●ホームページから開始する( <u>H</u> )<br>タブ                       |                                |         |                |         |                                                                                                    |            |  |
| タブの中の Web ペ                                           | ージの表示方法を                       | 設定します。  |                | タブ      | (I)                                                                                                    |            |  |
| 閲覧の履歴<br>一時ファイル、履歴、Cookie、保存されたパスワード、および Web フォームの情報を |                                |         |                |         |                                                                                                    |            |  |
| 削除します。                                                |                                |         |                |         |                                                                                                    |            |  |
| □終了時に閲覧の履歴を削除する(W)                                    |                                |         |                |         |                                                                                                    |            |  |
|                                                       |                                | 削除      | ( <u>D</u> )   | 設定      | :( <u>S</u> )                                                                                                    |            |  |
| デザイン ――                                               |                                |         |                |         |                                                                                                    |            |  |
| 色( <u>O</u> )                                         | 言語( <u>L</u> )                 | フォン     | ⊦( <u>N</u> )  | ユーザーネ   | 哺助( <u>E</u> )                                                                                                    |            |  |
|                                                       |                                |         |                |         |                                                                                                    |            |  |
|                                                       |                                | ОК      | キャン            | セル      | 適用(/                                                                                                    | <u>A</u> ) |  |

3.「インターネットー時ファイルおよび Web サイトのファイル」と「クッキーと Web サイトデータ」 をチェックし、「削除」ボタンをクリックしてください。

| 閲覧の履歴の削除                                                                                                    | ×               |         |
|----------------------------------------------------------------------------------------------------|-----------------|---------|
| □ お気に入り Web サイト データを保持する(R)<br>お気に入り Web サイトの基本設定を保持したり、ページを素早く表示したりする<br>使用される、Cookie とインターネット一時ファイルを保持します。 | ために             |         |
| ✓ インターネットー時ファイルおよび Web サイトのファイル(工)<br>情報をすばやく表示するために保存された Web ページ、イメージおよびメディアの<br>コピーです。                     |                 |         |
| ✓ クッキーと Web サイト データ(Q)<br>基本情報の保存または Web サイトのパフォーマンス向上のために Web サイトに<br>よってコンピューターに格納されたファイルまたはデータペースです。      | J               |         |
|                                                                                                    |                 |         |
| ■ <u> </u>                                                                                                   | けな              | いでください。 |
| □ <b>フォーム データ(E)</b><br>フォームに入力した情報を保?                                                                       |                 |         |
| □ パスワード(P)                                                                                                   |                 |         |
| —                                                                                                    | <sup>ように、</sup> |         |
| □ 追跡防止、ActiveX フィルター、およびトラッキング拒否のデータ( <u>K</u> )                                                             |                 |         |
| フィルター処理から除外される Web サイトの一覧、閲覧した情報を自動的に流。<br>ている可能性があるサイトを検出するために追跡防止が使用するデータ、およびト<br>ング拒否要求に対する例外です。          | 出させ<br>∙ラッキ     |         |
| 閲覧の履歴の削除についての詳細 削除(D) キャンセル                                                                                  |                 |         |